# Ariba Network Order Shipping Guide

SAP Ariba

© 2017 SAP Ariba. All rights reserved.

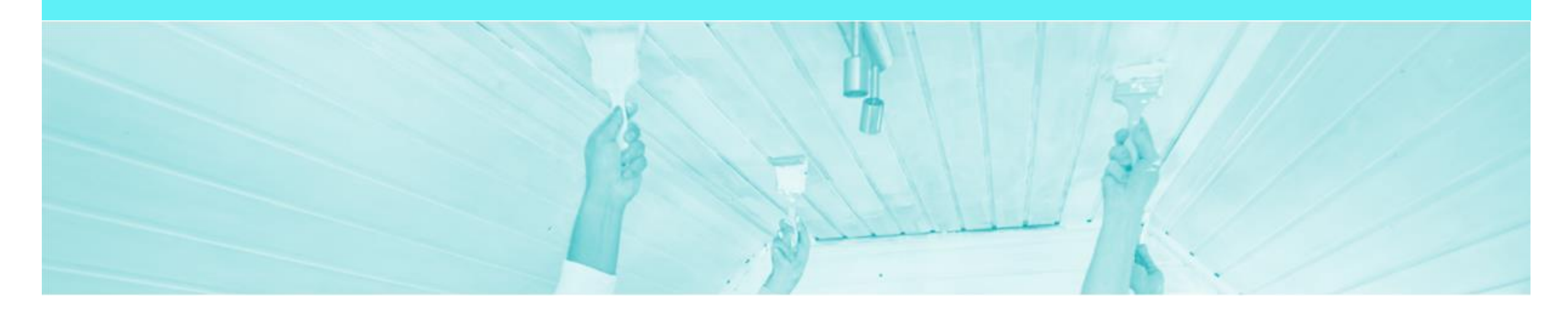

### Introduction

The purpose of this document is to provide the information suppliers need to effectively transact with DuluxGroup via the Ariba Network. This document provides step by step instructions, procedures and hints to facilitate a smooth flow of procurement between DuluxGroup and supplier.

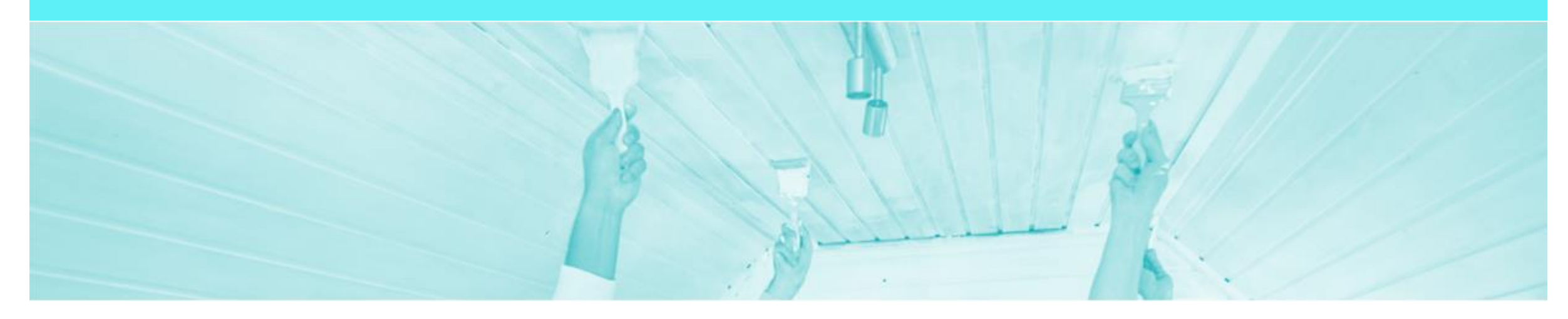

### **Table of Contents**

Select by clicking on the links:

#### Ship Notice

•

- Begin Full Ship Notice
- Completing Ship Notice Header Level
- <u>Completing Ship Notice Order Item Level</u>
- Completing a Full/Partial Ship Notice
- Printing a Ship Notice
- Multiple PO's on a Ship Notice
  - Adding Multiple PO's
  - Selecting Items to Add to Ship Notice
  - Locating sent Multiple Ship Notices
- Printing a Packing Slip/Ship Notice
  - Printing the Ship Notice
- Order History

.

Opening Purchase Order History

- Goods Receipt
  - Identifying Receipted Orders
  - Locating the Goods Receipt in a Purchase Order
- SAP Ariba Training Survey
- <u>Support</u>

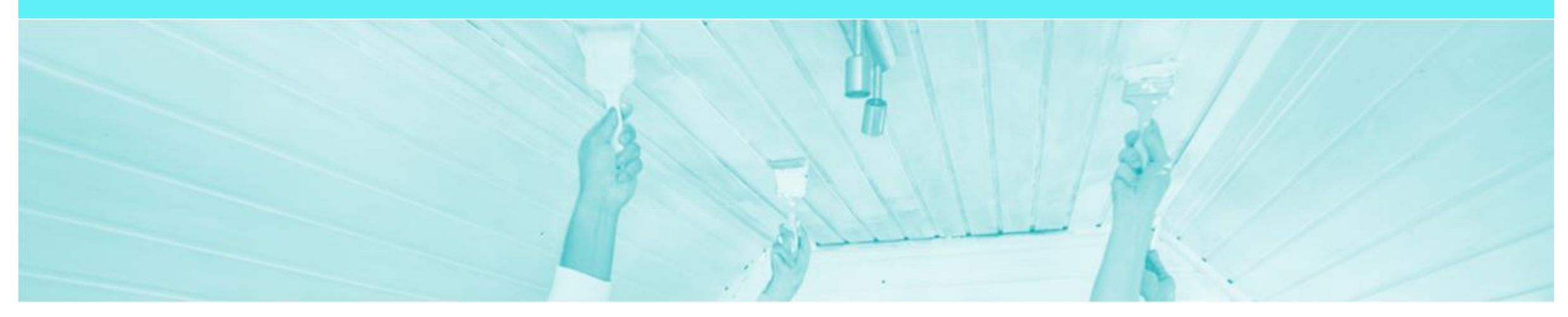

### **Ship Notice**

- The Ship Notice is the electronic delivery document that is sent to DuluxGroup through the Ariba Network to advise them of the details of the shipment. The Ship Notice is often referred to as an ASN (Advance Shipping Notice)
- Ensure the number recorded in the Packing Slip Id field in the Ariba Network is the same as the number on the Packing Slip document accompanying the goods.
- The Ship Notice is required prior to invoicing for all material orders
- The Delivery Number entered into Ariba is from your ordering system or ERP must be recorded exactly into the Packing Slip Id field, all numbers must be included, this includes any leading "0"s.
- · An Order Confirmation must be completed prior to the Create Ship Notice activating
- 2 methods for creating a Ship Notice
  - 1. Full Ship Notice
  - 2. Partial Ship Notice

### **Begin Full Ship Notice**

- 1. Click **Inbox** tab on the Dashboard.
- Screen displays: Orders and Releases
- 2. Click the **Order Number** to open the order.
- Screen displays: Purchase Order
- View the Purchase Order.
- 3. Click Create Ship Notice.
- Screen displays: Ship Notice

| iba (                                                        | Colla                                                    | borative Su                                                                            | pply          | Chain                                                                                                    |           |                                                                                                    |                                                               |                                                   |                                                      |                                  | Company Settings <del>-</del>                                               | 2                                          |                                            |
|--------------------------------------------------------------|----------------------------------------------------------|----------------------------------------------------------------------------------------|---------------|----------------------------------------------------------------------------------------------------|-----------|----------------------------------------------------------------------------------------------------|---------------------------------------------------------------|---------------------------------------------------|------------------------------------------------------|----------------------------------|-----------------------------------------------------------------------------|--------------------------------------------|--------------------------------------------|
| оме                                                          | INBOX                                                    | QU/                                                                                    | ALITY         | PLANNING CATALOGS REP                                                                                                    | ORTS      |                                                                                                    |                                                               |                                                   |                                                      | CS                               | SV Documents 🗸                                                              | Create                                     | • ▼                                        |
| rs and R                                                     | Releases                                                 | Extended Collaborati                                                                   | on            | Time & Expense Sheets Early Paymer                                                                                                    | nts Sche  | duled Payments Ren                                                                                                    | mittances More                                                |                                                   |                                                      |                                  |                                                                             |                                            |                                            |
| Orders                                                       | s and R                                                  | Releases                                                                               |               |                                                                                                    |           |                                                                                                    |                                                               |                                                   |                                                      |                                  |                                                                             |                                            |                                            |
| Ord                                                          | ers and Re                                               | eleases Items to Con                                                                   | nfirm         | Items to Ship Return Items                                                                                                    |           |                                                                                                    |                                                               |                                                   |                                                      |                                  |                                                                             |                                            |                                            |
|                                                              |                                                          |                                                                                        |               |                                                                                                    |           |                                                                                                    |                                                               |                                                   |                                                      |                                  |                                                                             |                                            |                                            |
| So                                                           | arch Eil                                                 | Itors                                                                                  |               |                                                                                                    |           |                                                                                                    |                                                               |                                                   |                                                      |                                  |                                                                             |                                            |                                            |
| ► Se                                                         | arch Fil                                                 | Iters                                                                                  |               |                                                                                                    |           |                                                                                                    |                                                               |                                                   |                                                      |                                  |                                                                             |                                            |                                            |
| ► Se Orde                                                    | arch Fil<br>rs and F                                     | lters<br>Releases (49)                                                                 |               |                                                                                                    |           |                                                                                                    |                                                               |                                                   |                                                      |                                  | 🕊 Pag                                                                       | e 2 .                                      | × » 🖬                                      |
| ► Se<br>Orde                                                 | earch Fil<br>rs and F                                    | Iters<br>Releases (49)<br>Order Number                                                 | Ver           | Customer                                                                                                    | Inquiries | Ship To Address                                                                                                    | Amount                                                        | Date                                              | Order Status ↓                                       | Settlement                       | K Page<br>Amount Invoiced                                                   | e 2 Revision                               | Actions                                    |
| ► Se<br>Orde                                                 | earch Fil<br>rs and F<br>Type<br>Order                   | Iters<br>Releases (49)<br>Order Number                                                 | Ver           | Customer<br>DuluxGroup (Australia) Pty Ltd - TEST                                                                                               | Inquiries | Ship To Address<br>Rocklea Factory<br>Rocklea QLD, QLD<br>Australia                                                                                                    | Amount<br>\$1,000.00 AUD                                      | Date<br>24 Mar 2017                               | Order Status ↓<br>New                                | Settlement                       | Rage<br>Amount Invoiced<br>\$0.00 AUD                                       | e 2 Revision<br>Original                   | Actions                                    |
| <ul> <li>Se</li> <li>Orde</li> <li>Orde</li> </ul>           | earch Fil<br>rs and F<br>Type<br>Order<br>Order          | Iters<br>Releases (49)<br>Order Number<br>4200956641<br>4200956634                     | Ver<br>1      | Customer<br>DuluxGroup (Australia) Pty Ltd - TEST<br>DuluxGroup (Australia) Pty Ltd - TEST                                                      | Inquiries | Ship To Address<br>Rocklea Factory<br>Rocklea QLD, QLD<br>Australia<br>Rocklea Factory<br>Rocklea QLD, QLD<br>Australia                                                   | Amount<br>\$1,000.00 AUD<br>\$2,085.40 AUD                    | Date<br>24 Mar 2017<br>24 Mar 2017                | Order Status ↓<br>New<br>New                         | Settlement<br>Invoice<br>Invoice | Amount Invoiced \$0.00 AUD \$0.00 AUD                                       | e 2 Revision<br>Original<br>Original       | Actions Actions - Actions -                |
| <ul> <li>▶ Se</li> <li>Orde</li> <li>○</li> <li>○</li> </ul> | earch Fil<br>rs and F<br>Type<br>Order<br>Order<br>Order | Iters<br>Releases (49)<br>Order Number<br>4200956641<br>4200956634<br>TS103-4200956715 | Ver<br>1<br>1 | Customer<br>Customer<br>DuluxGroup (Australia) Pty Ltd - TEST<br>DuluxGroup (Australia) Pty Ltd - TEST<br>DuluxGroup (Australia) Pty Ltd - TEST | Inquiries | Ship To Address<br>Rocklea Factory<br>Rocklea QLD, QLD<br>Australia<br>Rocklea Factory<br>Rocklea QLD, QLD<br>Australia<br>Rocklea Warehouse<br>Rocklea, QLD<br>Australia | Amount<br>\$1,000.00 AUD<br>\$2,085.40 AUD<br>\$15,178.40 AUD | Date<br>24 Mar 2017<br>24 Mar 2017<br>29 Mar 2017 | Order Status       New       New       New       New | Settlement<br>Invoice<br>Invoice | Amount Invoiced     \$0.00 AUD     \$0.00 AUD     \$0.00 AUD     \$0.00 AUD | e 2<br>Revision Original Original Original | Actions Actions  Actions  Actions  Actions |

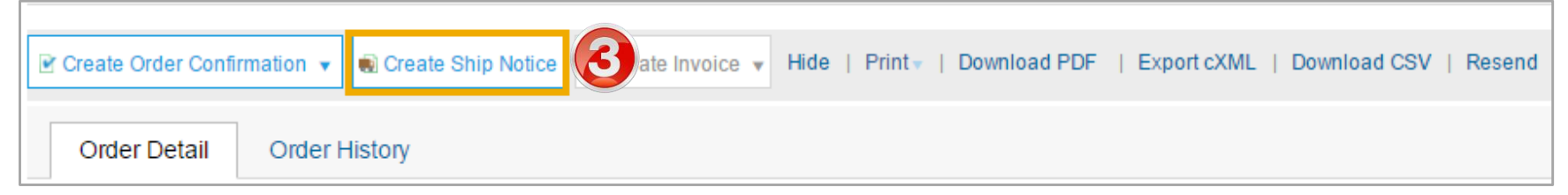

#### **Completing Ship Notice – Header Level**

- 4. Enter **Packing Slip ID.** This is the delivery number from your ordering system or ERP.
- 5. Enter the Actual Delivery Date.
- Scroll down to Delivery Information

| * Indicates required field  SHIP FROM  TestV1 - Co-Packers - TEST melbourne VIC Australia                                                                                                    |                | Exit Next      |
|----------------------------------------------------------------------------------------------------|----------------|----------------|
| SHIP FROM   TestV1 - Co-Packers - TEST<br>Melbourne VIC<br>Australia   Ship Notice Header   Shipping   Packing Slip ID: • 22344544   Invoice #:   Requested Delivery Date:   Ship Notice Type:   Select   Ship Notice Type:   Select   Actual Shipping Date:   Cross Volume:   Unit:   DeLIVER TO Rocklea QLD Australia                                                                                                    |                |                |
| TestV1 - Co-Packers - TEST<br>melbourne VIC<br>Australia       Update Address       Rocklea Varehouse<br>Rocklea QLD<br>Australia         • Ship Notice Header                                                                                                    |                |                |
| Ship Notice Header   Shipping Tracking     Packing Slip ID:*     Packing Slip ID:*   <                                                                                                    |                | Update Address |
| Shipping       Tracking         Packing Slip ID: *       22344544         Invoice #:       Invoice #:         Requested Delivery Date:       -         Ship Notice Type:       Select ~         Actual Shipping Date:       Image: Construction of the second of the second of the se                                                                                                    |                |                |
| Packing Slip ID: * 22344544<br>Invoice #:<br>Requested Delivery Date: -<br>Ship Notice Type: Select ~<br>Actual Shipping Date: E<br>Actual Delivery Date: * 20 Apr 2017 E<br>Gross Volume: Unit:<br>Gross Weight: Unit:                                                                                                    |                |                |
| Invoice #:<br>Requested Delivery Date:<br>Ship Notice Type:<br>Actual Shipping Date:<br>Actual Delivery Date:<br>Gross Volume:<br>Gross Weight:<br>Unit:<br>Unit:                                                                                                    | Carrier Name:  | $\checkmark$   |
| Requested Delivery Date:   Ship Notice Type:   Select   Actual Shipping Date:   Actual Delivery Date:   20 Apr 2017   Gross Volume:   Gross Weight:   Unit:                                                                                                    | Service Level: |                |
| Ship Notice Type: Select   Actual Shipping Date: Image: Constraint of the second second                                                 |                |                |
| Actual Shipping Date:   Actual Delivery Date:   20 Apr 2017   Gross Volume:   Gross Weight:   Unit:                                                                                                    |                |                |
| Actual Delivery Date: * 20 Apr 2017  Gross Volume: Unit: Unit: Uni |                |                |
| Gross Volume: Unit: Unit |                |                |
| Gross Weight: Unit:                                                                                                    |                |                |
|                                                                                                    |                |                |
|                                                                                                    |                |                |

#### **Completing Ship Notice – Order Item Level**

| Enter the Ship Qty     | Order Items      | S             |                                                                                                    |                                                   |                        |             |          |             |         |                |                |              |                   |        |
|------------------------|------------------|---------------|----------------------------------------------------------------------------------------------------|---------------------------------------------------|------------------------|-------------|----------|-------------|---------|----------------|----------------|--------------|-------------------|--------|
| . ,                    | Order #          | Line #        | Part # / Description                                                                                                   | Customer Part #                                   | Revision Level         | Qty         | Unit     | Need By     | Ship By | Unit Price     | Subtotal       | Tax          | Customer Location |        |
| . Click on <b>Next</b> | 4200956713       | 10            | ENVIROSOLUTIONS E<br>Shipment Status<br>Total Item Due Quantity: 4<br>Confirmation Status<br>Total Confirmed Quantity: | N5609131-UNIT<br>S800<br>4.0 EA<br>: 4 EA Total B | ackordered Quantity: 0 | 4.0<br>0 EA | EA       | 18 Apr 2017 |         | \$1,517.84 AUD | \$6,071.36 AUD | \$607.14 AUD |                   | Remove |
|                        |                  |               | Line<br>1                                                                                                    |                                                   | Ship Qty               |             | Batch ID |             | Produc  | tion Date      | Expiry Date    |              | Add Details       |        |
|                        |                  |               | Add Ship Notice Line                                                                                                   |                                                   | 4.0                    |             |          |             |         | Ŧ              |                |              |                   |        |
|                        | 4200956713       | 20            | ENVIROSOLUTIONS E<br>Shipment Status<br>Total Item Due Quantity: (<br>Confirmation Status<br>Total Confirmed Quantity: | N5609131-UNIT<br>S800<br>6.0 EA<br>2 EA Total B   | ackordered Quantity: 4 | 6.0<br>4 EA | EA       | 25 Apr 2017 |         | \$1,517.84 AUD | \$9,107.04 AUD | \$910.70 AUD |                   | Remove |
|                        |                  |               | Line<br>1                                                                                                    |                                                   | Ship Qty               |             | Batch ID |             | Produc  | tion Date      | Expiry Date    |              | Add Dotails       |        |
|                        |                  |               | 1                                                                                                    |                                                   | 6.0                    |             |          |             |         |                |                |              |                   |        |
|                        |                  |               | Add Ship Notice Line                                                                                                   |                                                   |                        |             |          |             |         |                |                |              |                   |        |
|                        | L <b>→</b> Add C | Order Line It | em                                                                                                    |                                                   |                        |             |          |             |         |                |                |              |                   | 2      |
|                        |                  |               |                                                                                                    |                                                   |                        |             |          |             |         |                |                |              | Exit              | Next   |

#### **Completing a Full/Partial Ship Notice**

| $\succ$ | Review | the | Ship | Notice |
|---------|--------|-----|------|--------|
|---------|--------|-----|------|--------|

- 3. Click on Submit
- Screen returns Purchase Order. Order Status has changed to Shipped or Partially Shipped

| Purchase Order          |
|-------------------------|
| (Shipped)               |
| 4200956709              |
| Amount: \$15,178.40 AUD |
| Version: 1              |

Purchase Order (Partially Shipped) 4200956713 Amount: \$15,178.40 AUD Version: 1

| nfirm and submit this document.                                            |                                                                                   |                                  |                                            |                        |                                                     |                                |             |                        |         | Trevious       | Submit         | EXIL                |                   |
|----------------------------------------------------------------------------|-----------------------------------------------------------------------------------|----------------------------------|--------------------------------------------|------------------------|-----------------------------------------------------|--------------------------------|-------------|------------------------|---------|----------------|----------------|---------------------|-------------------|
|                                                                            |                                                                                   |                                  |                                            |                        |                                                     |                                |             |                        |         |                |                |                     |                   |
| SHIP FROM                                                                  |                                                                                   |                                  |                                            |                        | DELIVER 1                                           | 0                              |             |                        |         |                |                |                     |                   |
| TestVI - Co-Packers - TEST<br>testville<br>melbourne VIC 3000<br>Australia |                                                                                   |                                  |                                            |                        | Rocklea W<br>1519 Ipswid<br>Rocklea QL<br>Australia | arehouse<br>ch Road<br>.D 4106 |             |                        |         |                |                |                     |                   |
| Shipping                                                                   | Packing Slip<br>Invoice                                                           | ID: 22344<br>e#:                 | 544                                        |                        | TRACKING<br>Tracking inf                            | ormation no                    | t provided. |                        |         |                |                |                     |                   |
| Keq                                                                        | Actual Ship Notice Typ<br>Actual Shipping Da<br>Actual Delivery Da<br>Gross Volun | pe:<br>ate:<br>ate: 20 Ap<br>ne: | r 2017                                     |                        |                                                     |                                |             |                        |         |                |                |                     |                   |
| ELIVERYINFORMATION                                                         | Order Item                                                                        | S                                |                                            |                        |                                                     |                                |             |                        |         |                |                | -                   | Hide Item Det     |
| Delive<br>Transp                                                           | 4200956713                                                                        | Line #<br>10                     | Part # / Description                       | N5609131-UNIT          | Revision Level                                      | 4.0                            | EA          | Need By<br>18 Apr 2017 | Ship By | \$1,517.84 AUD | \$6,071.36 AUD | 1ax<br>\$607.14 AUD | Customer Location |
| Transport Terms                                                            |                                                                                   |                                  | SHIPMENT STATUS                            |                        |                                                     |                                |             |                        |         |                |                |                     |                   |
| FIS                                                                        |                                                                                   |                                  | 1. • Shipping 4.0<br>No detail information | EA<br>on provided.     |                                                     |                                | Hid         | e Details              |         |                |                |                     |                   |
| DDITIONAL FIELDS<br>dditional information not provided.                    | 4200956713                                                                        | 20                               | ENVIROSOLUTIONS E                          | N5609131-UNIT<br>ES800 |                                                     | 6.0                            | EA          | 25 Apr 2017            |         | \$1,517.84 AUD | \$9,107.04 AUD | \$910.70 AUD        |                   |
|                                                                            |                                                                                   |                                  | SHIPMENT STATUS                            |                        |                                                     |                                |             |                        |         |                |                |                     |                   |
|                                                                            |                                                                                   |                                  | 1. 🔻 Shipping 2 E/                         | 4                      |                                                     |                                | Hid         | e Details              |         |                |                |                     |                   |
|                                                                            |                                                                                   |                                  |                                            |                        |                                                     |                                |             |                        |         |                |                |                     |                   |
|                                                                            |                                                                                   |                                  | No detail informati                        | on provided.           |                                                     |                                |             |                        |         |                |                |                     | 2                 |

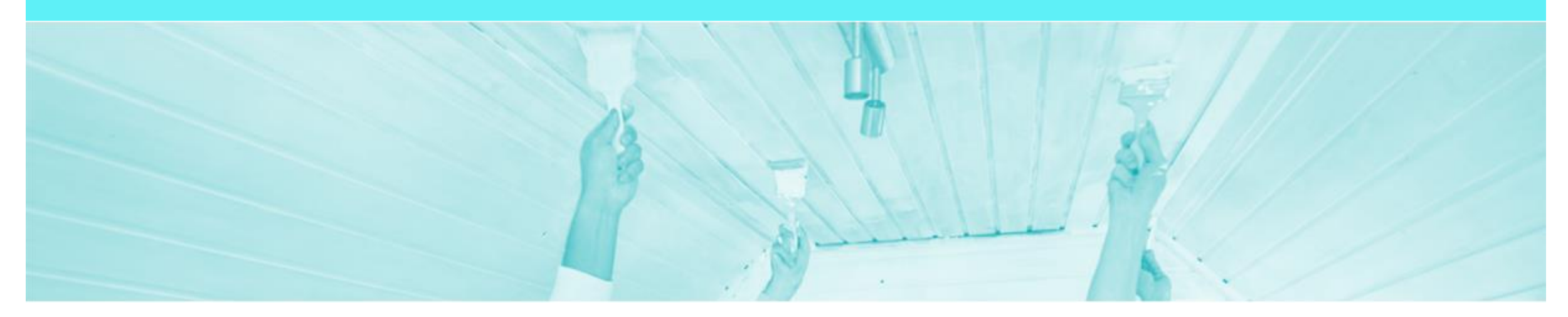

### **Multiple PO's on a Ship Notice**

Multiple purchase orders on one ship notices allows suppliers to consolidate deliveries to DuluxGroup

### Adding Multiple PO's

- Display the Create Ship Notice screen, scroll down to Order items
- 1. Confirm the shipment total in the **Ship Qty** field
- 2. Click Add Ship Notice Item
- A second line for input will be displayed
- 3. Click on Add Order Line Item
- Screen displays Select Items to Add to Ship Notice

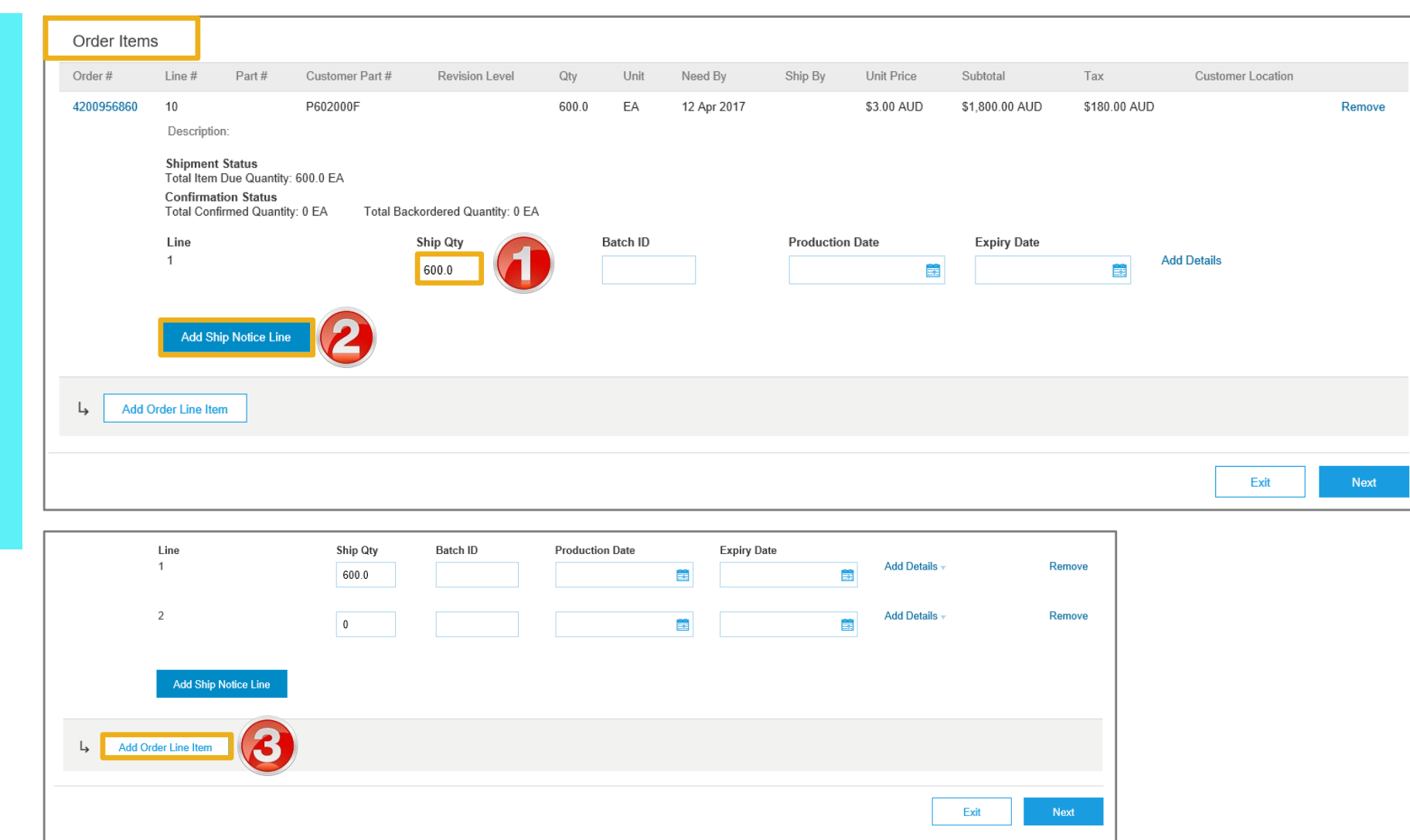

#### **Selecting Items to Add to Ship Notice**

- 4. Select the Item(s) to be shipped
- 5. Click on Add Selected Items
- The selected items are added to the Ship Notice in Order Items

| Select Items to<br>Ship To: | Add to Ship No                 | otice           |                                                                                                    |           |                                                   |                                                                                                    |                                                                                                    |                        | 1       |                                  |                                                                            | (5)                                              | Add Selected Items             | Cance                                                                                                    |
|-----------------------------|--------------------------------|-----------------|----------------------------------------------------------------------------------------------------|-----------|---------------------------------------------------|----------------------------------------------------------------------------------------------------|----------------------------------------------------------------------------------------------------|------------------------|---------|----------------------------------|----------------------------------------------------------------------------|--------------------------------------------------|--------------------------------|----------------------------------------------------------------------------------------------------|
| DuluxGroup (#               | Australia) Pty                 | Ltd - TEST Ro   | ocklea Fa                                                                                              | ctory, Ro | cklea QLD, C                                      | LD, Australia                                                                                                    | 1                                                                                                    |                        | 1       |                                  |                                                                            |                                                  |                                |                                                                                                    |
| ▼ Search Filte              | ers                            |                 |                                                                                                    |           |                                                   |                                                                                                    |                                                                                                    |                        | 1       |                                  |                                                                            |                                                  |                                |                                                                                                    |
| Order Number:               |                                | 1               | ()                                                                                                    |           |                                                   |                                                                                                    |                                                                                                    |                        | 1       | Show orders by:                  | Need by date                                                               | Ship by date                                     | e                              |                                                                                                    |
| Part #:                     |                                |                 |                                                                                                    |           | Look Up                                           |                                                                                                    |                                                                                                    |                        | 14      | Date Range:                      | Other 🔨                                                                    | / (i)                                            |                                |                                                                                                    |
| Customer Part #:            |                                |                 |                                                                                                    |           | Look Up                                           |                                                                                                    |                                                                                                    |                        |         | Start Date: *                    | 26 Apr 2017                                                                | Ē                                                |                                |                                                                                                    |
| Customer Location:          |                                |                 |                                                                                                    |           | <u>(</u> )                                        |                                                                                                    |                                                                                                    |                        |         | End Date: *                      | 3 Jun 2017                                                                 |                                                  |                                |                                                                                                    |
| Planner Code:               |                                |                 |                                                                                                    |           |                                                   |                                                                                                    |                                                                                                    |                        |         |                                  | Search only                                                                | scheduling agreem                                | nent releases or schedu        | ling agreement                                                                                                    |
| Product Group:              |                                | Line Of B       | usiness 🗸                                                                                              |           |                                                   |                                                                                                    |                                                                                                    |                        | 1       |                                  |                                                                            |                                                  |                                |                                                                                                    |
|                             |                                |                 |                                                                                                    |           |                                                   |                                                                                                    |                                                                                                    |                        |         | Jumber of Results:               | 500                                                                        | ~                                                | Search                         | Posot                                                                                                    |
|                             |                                |                 |                                                                                                    |           |                                                   |                                                                                                    |                                                                                                    |                        |         |                                  |                                                                            |                                                  | Gearen                         | Reset                                                                                                    |
| tems to be Ship             | oped (12)                      |                 |                                                                                                    |           |                                                   |                                                                                                    |                                                                                                    |                        | 7       |                                  |                                                                            |                                                  | Page 1                         | × »                                                                                                    |
| tems to be Ship             | pped (12)<br>rity Sub-Priority | Inventory Level | Need By                                                                                                | Part #    | Customer Part #                                   | Description                                                                                                    | Order Number ↓                                                                                                    | ltem                   | Pt/ mit | / Schedule Line #                | equested Qty                                                               | Due Qty                                          | Page 1<br>Shipping Instruction | >>>>>>>>>>>>>>>>>>>>>>>>>>>>>>>>>>>>>>                                                                                       |
| tems to be Ship             | oped (12)<br>rity Sub-Priority | Inventory Level | Need By<br>2 Jun<br>2017                                                                               | Part #    | Customer Part #<br>P602000F                       | Description<br>CATALYST<br>ZINCANODE<br>402 PART B,<br>2LT                                                           | ☐ Order Number ↓<br>4200957007                                                                                      | Item<br>10             | Pl/ mil | / Schedule Line #                | ⇒quested Qty<br>1,000 (EA)                                                 | Due Qty<br>1,000 (EA)                            | Page 1                         | S<br>DuluxG<br>(Austra<br>Pty Ltd<br>TEST                                                                                    |
| tems to be Ship             | oped (12)<br>rity Sub-Priority | Inventory Level | Need By<br>2 Jun<br>2017<br>24 May<br>2017                                                             | Part #    | Customer Part #<br>P602000F<br>K0040A             | Description<br>CATALYST<br>ZINCANODE<br>402 PART B,<br>2LT<br>TOLUENE                                                | Order Number         ↓           4200957007         ↓           4200957000         ↓                                | ltem<br>10<br>10       | Pl mil  | y Schedule Line #<br>1<br>1      | <ul> <li>&gt;quested Qty</li> <li>1,000 (EA)</li> <li>1,000 (L)</li> </ul> | Due Qty<br>1,000 (EA)<br>1,000 (L)               | Page 1                         | s<br>DuluxG<br>(Austra<br>Pty Ltd<br>TEST<br>DuluxG<br>(Austra<br>Pty Ltd<br>TEST                                            |
| tems to be Ship             | oped (12)<br>rity Sub-Priority | Inventory Level | Need By           2 Jun           2017           24 May           2017           22 May           2017 | Part#     | Customer Part #<br>P602000F<br>K0040A<br>P602000F | Description<br>CATALYST<br>ZINCANODE<br>402 PART B,<br>2LT<br>TOLUENE<br>CATALYST<br>ZINCANODE<br>402 PART B,<br>2LT | Order Number         ↓           4200957007         ↓           4200957000         ↓           4200956995         ↓ | ltem<br>10<br>10<br>10 | Py mit  | y Schedule Line #<br>1<br>1<br>1 | >quested Qty<br>1,000 (EA)<br>1,000 (L)<br>1,000 (EA)                      | Due Qty<br>1,000 (EA)<br>1,000 (L)<br>1,000 (EA) | Page 1                         | S<br>DuluxG<br>(Austrai<br>Pty Ltd<br>TEST<br>DuluxG<br>(Austrai<br>Pty Ltd<br>TEST<br>DuluxG<br>(Austrai<br>Pty Ltd<br>TEST |

#### **Selecting Items to Add to Ship Notice**

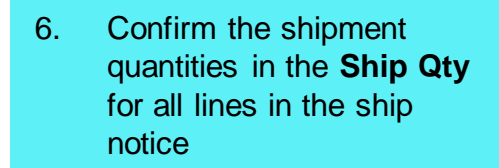

- 7. Click on Next
- The selected items are added to the Ship Notice in Order Items
- The screen displays Create Ship Notice
- 8. Confirm the details, then click on **Submit**
- Print the Ship Notice, refer to page 15.

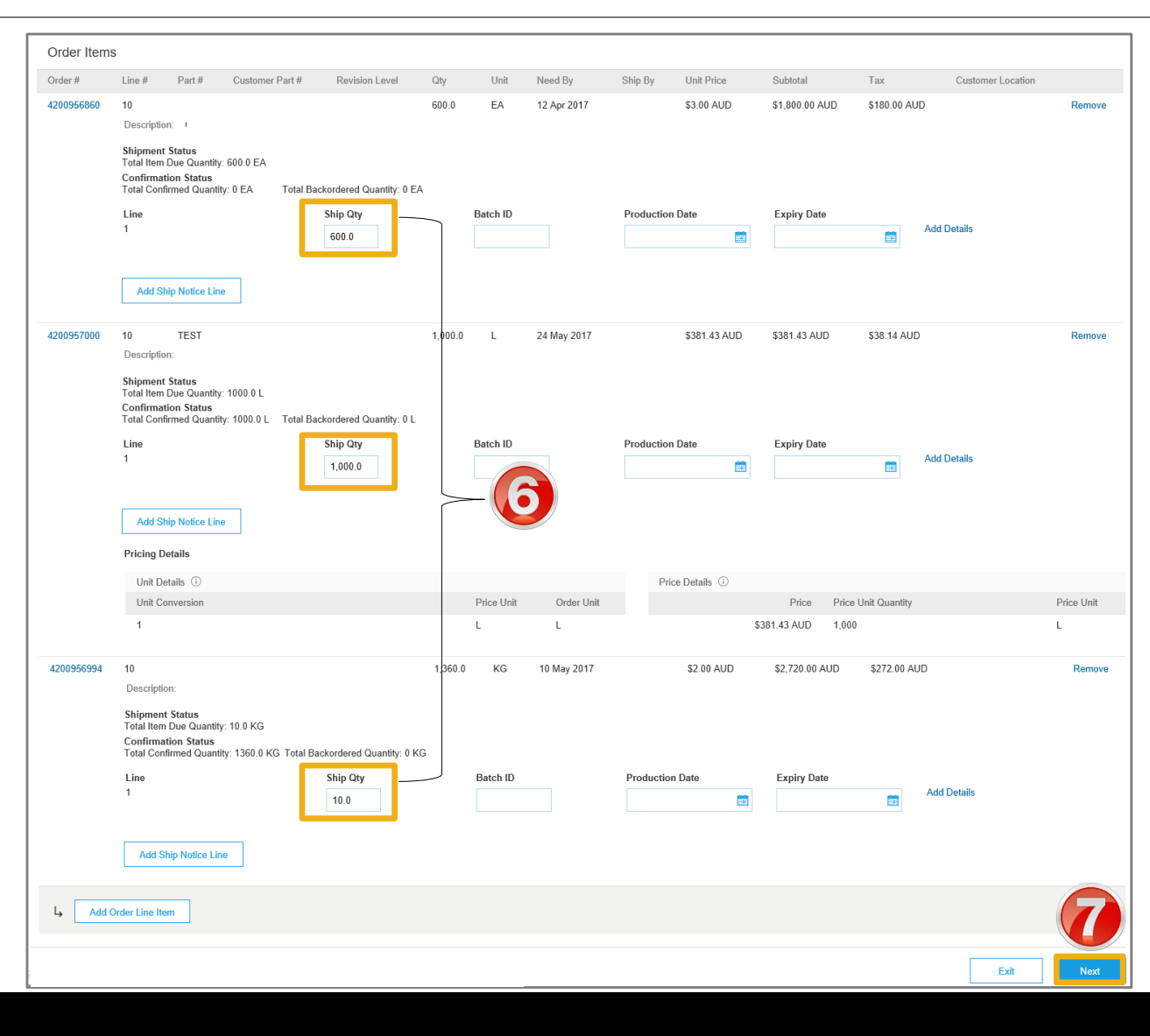

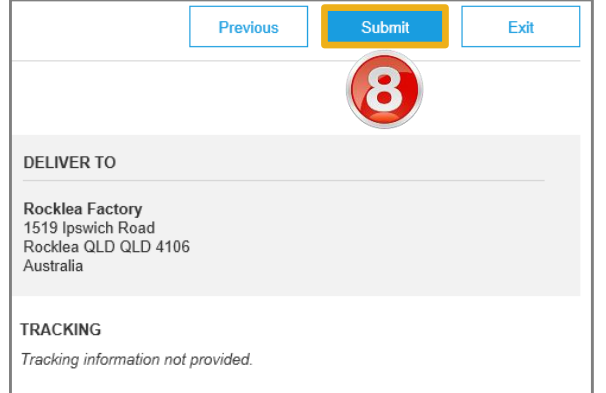

#### **Locating sent Multiple Ship Notices**

- 1. Click on **Outbox**
- 2. Click on Ship Notices
- Screen displays all Ship Notices that have been sent via the Ariba Network

**Note:** Ship Notices with multiple PO's are easily identified.

| A    | riba    | Collabo                     | orative Sup          | ply Chair                                   | ı             |                    |              |             | Company Settings <del>v</del> | 2             |            | Help Center >>      |
|------|---------|-----------------------------|----------------------|---------------------------------------------|---------------|--------------------|--------------|-------------|-------------------------------|---------------|------------|---------------------|
| F    | ном     |                             |                      | ity planning                                | G CATALO      | GS REPORTS         |              |             |                               | CSV Docum     | ents 🗸     | Create 🗸            |
| Invo | oices   | Order Confirm               | nations Ship Noti    | ces Extended                                | Collaboration | Product Replenishm | ent Drafts   |             |                               |               |            |                     |
| 1    | Invoice | es                          |                      |                                             |               |                    |              |             |                               |               |            |                     |
|      | ► Se    | arch Filters                |                      | 7                                           |               |                    |              |             |                               |               |            |                     |
|      | Invo    | ices (100+)                 |                      |                                             |               |                    |              |             |                               |               | Page       | 1 v » 🖬             |
|      |         | Туре                        | Invoice #            | Customer                                    | Reference     | Submit Method      | Submitted By | Date        |                               | Amount        | Routing St | atus Invoice Status |
|      |         | Standard<br>Invoice         | IV4200957003-<br>305 | DuluxGroup<br>(Australia) Pty<br>Ltd - TEST | 4200957003    | CSV Upload         | Supplier     | 25 May 2017 | \$2                           | 27,384.76 AU  | D Sent     | Sent                |
|      | 0       | Standard<br>Invoice         | IV4200956958-<br>919 | DuluxGroup<br>(Australia) Pty<br>Ltd - TEST | 4200956958    | CSV Upload         | Supplier     | 11 May 2017 | \$                            | \$3,564.00 AU | D Sent     | Sent                |
|      |         | Line-Item<br>Credit<br>Memo | CM4200956955-<br>743 | DuluxGroup<br>(Australia) Pty<br>Ltd - TEST | 4200956955    | CSV Upload         | Supplier     | 11 May 2017 |                               | \$-385.00 AU  | D Sent     | Sent                |

| Ariba    | Collaborative       | e Supply     | Chain          |                      |                      |            | Co          | ompany Settings <del>v</del> | 2               | Help Center »> |
|----------|---------------------|--------------|----------------|----------------------|----------------------|------------|-------------|------------------------------|-----------------|----------------|
| HOME     |                     | QUALITY      | PLANNING       | CATALOGS             | REPORTS I            |            |             |                              | CSV Documents 🗸 | Create -       |
| Invoices | Order Confirmations | Ship Notices | Extended Colla | aboration Pr         | roduct Replenishment |            |             |                              |                 |                |
| Ship N   | Notices             |              |                |                      |                      |            |             |                              |                 |                |
| ► Se     | earch Filters       |              |                |                      |                      |            |             |                              |                 |                |
| Ship     | Notices (90)        |              |                |                      |                      |            |             |                              | P               | age 1 🗸 እ 🖬    |
|          | Packing Slip ID     |              | Customer       |                      |                      | Order #    | Date        |                              |                 | Routing Status |
| -        | 123456789           |              | DuluxGroup (A  | Australia) Pty Ltd - | - TEST               | Multiple   | 29 May 2017 | ' 10:14:15 AM                |                 | Acknowledged   |
| -        | 12345               |              | DuluxGroup (A  | Australia) Pty Ltd - | - TEST               | Multiple   | 26 May 2017 | 4:19:53 PM                   |                 | Acknowledged   |
|          | ASN006SH            |              | DuluxGroup (A  | Australia) Pty Ltd - | - TEST               | 4200957006 | 25 May 2017 | 6:49:02 PM                   |                 | Acknowledged   |
| -        | ASNSH003            |              | DuluxGroup (A  | Australia) Pty Ltd - | - TEST               | 4200957003 | 25 May 2017 | 3:36:11 PM                   |                 | Acknowledged   |

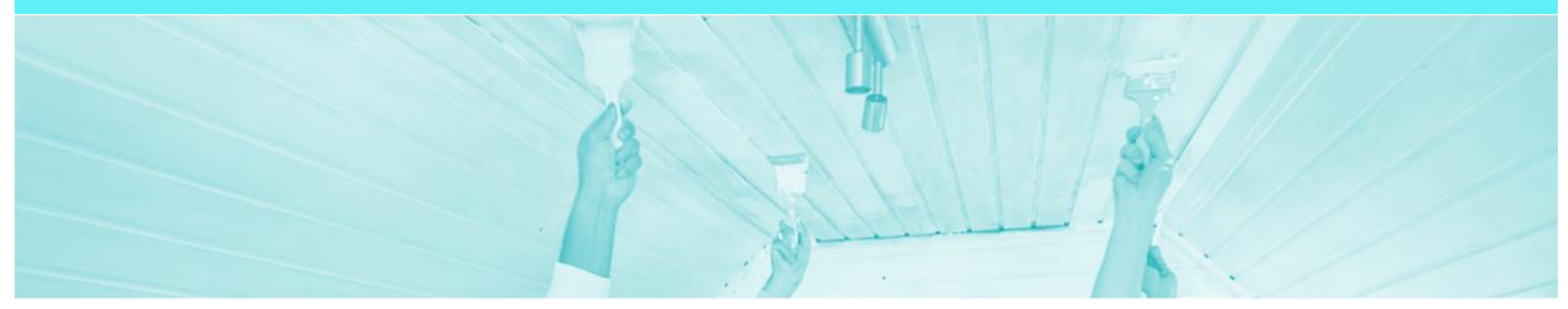

### **Printing a Packing Slip/Ship Notice**

- Printing a packing slip/ship notice speeds up the receival process at DuluxGroup
- Multiple orders can be receipted quickly and accurately only when a barcoded ship notice is used
- Providing a Packing Slip/Ship Notice is required for all DuluxGroup deliveries
- If the suppliers system cannot print a Ship Notice with a barcode delivery note number (i.e. packing slip number) then they must print out the Ariba Ship Notice (and include with the delivery)

#### **Printing the Ship Notice**

- From the Purchase Order Screen
- Click Shipment Notice on the in related documents (A ship notice is identified by a truck icon 
  )
- The Ship Notice is displayed

**Note:** Where more than one purchase order is on a Ship Notice the PO numbers are listed.

- 2. Click on Download PDF
- 3. Select DuluxGroup Packing Slip
- 4. Select **Open**

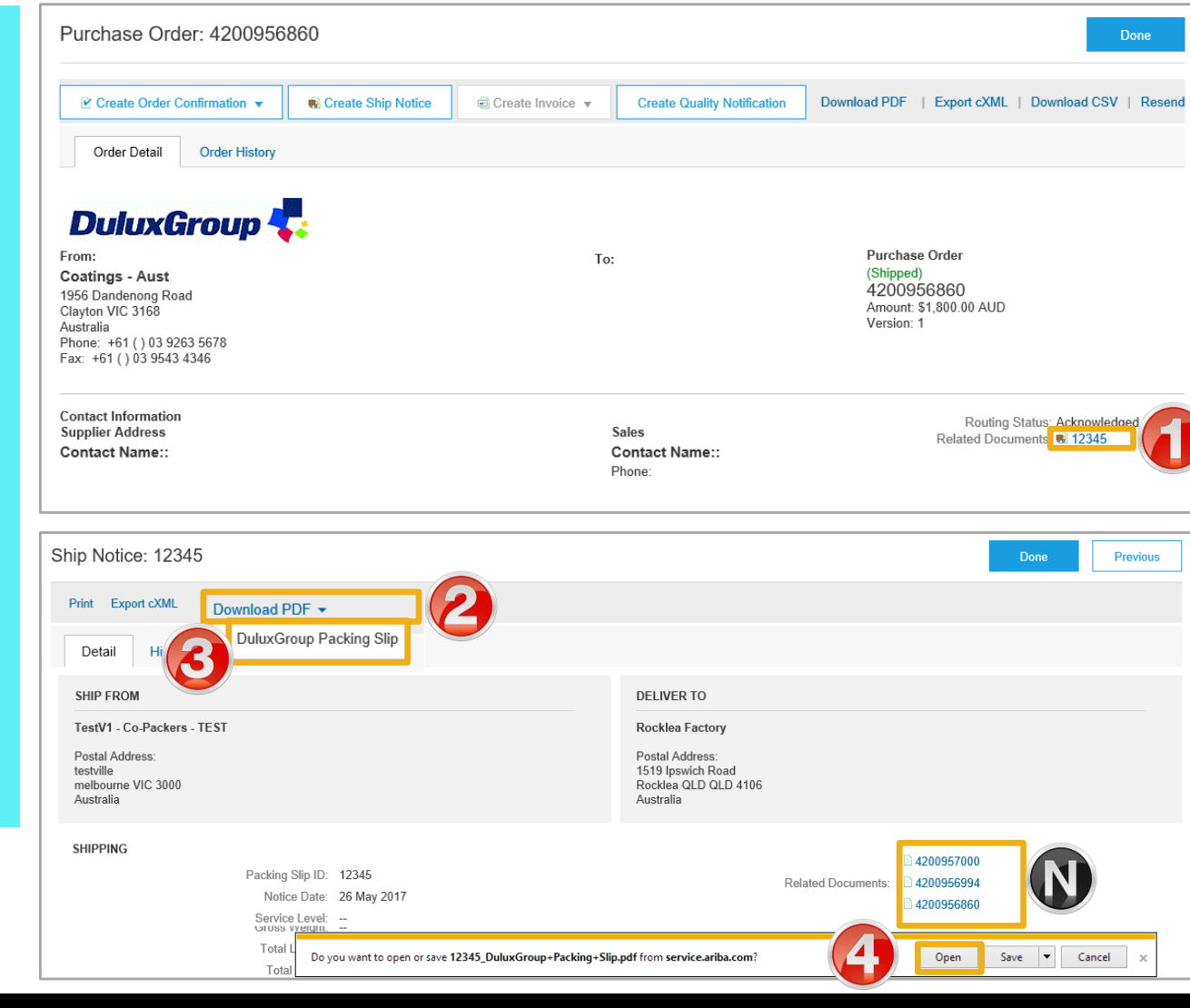

#### **Printing the Ship Notice cont.**

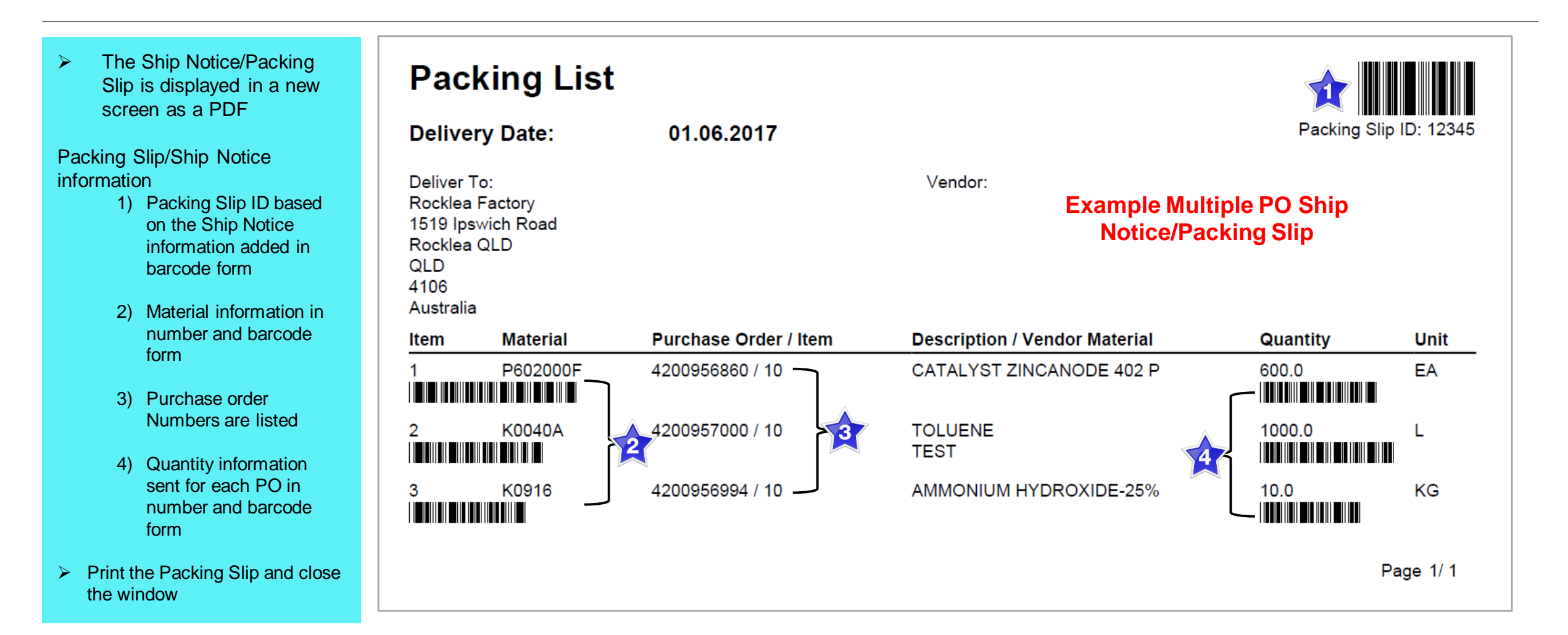

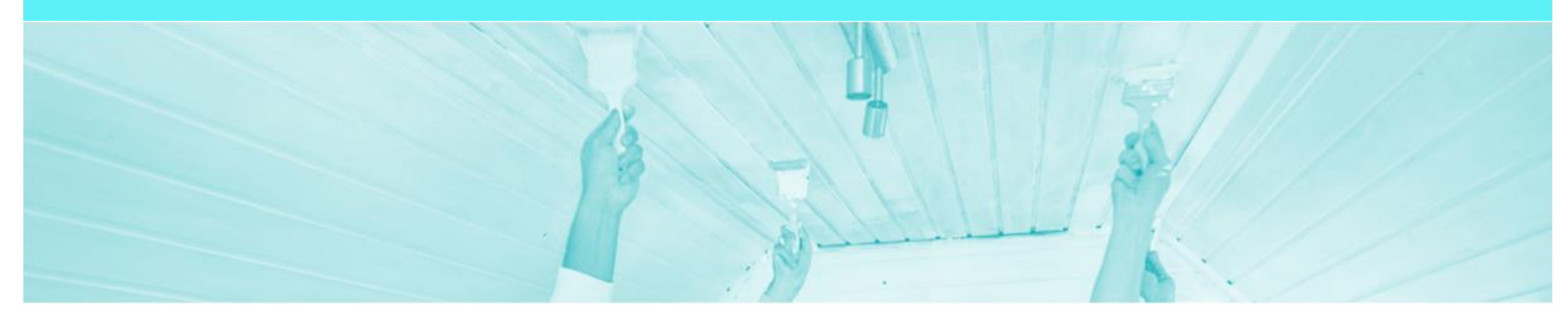

## **Order History**

Order history lists the Ariba Network documents that have been actioned against a purchase order, including sent and received information

#### **Opening Purchase Order History**

- 1. Open the required purchase order
- The purchase order is displayed
- 2. Click on Order History

| riba Colla                    | aborative      | Suppl      | y Chain                  |                |                    |              |                       | Company Settings <del>v</del> | 2                  | Hel      | lp Center >> |
|-------------------------------|----------------|------------|--------------------------|----------------|--------------------|--------------|-----------------------|-------------------------------|--------------------|----------|--------------|
| HOME INBOX                    | OUTBOX         | QUALITY    | PLANNING CAT             | ALOGS REPORTS  | S FILE DOWNLOADS   |              |                       |                               | CSV Documents -    | Crea     | te 🗸         |
| ders and Releases             | Extended Colla | boration   | Time & Expense Sheets    | Early Payments | Scheduled Payments | Remittances  | More                  |                               |                    |          |              |
| Orders and F                  | Releases       |            |                          |                |                    |              |                       |                               |                    |          |              |
| Orders and R                  | eleases Items  | to Confirm | Items to Ship Ref        | turn Items     |                    |              |                       |                               |                    |          |              |
| <ul> <li>Search Fi</li> </ul> | lters          |            |                          |                |                    |              |                       |                               |                    |          |              |
| Orders and                    | Releases (100  | +)         |                          |                |                    |              |                       |                               | Pa                 | je 1     | ∨ »          |
| Туре                          | Order Number   | Ver        | Customer                 | Ir             | nquiries Ar        | nount Date ↓ | Order Status          | Settlement                    | Amount Invoiced    | Revision | Actions      |
| Order                         | 4200957010     | 1          | DuluxGroup (Australia) F | Pty Ltd - TEST | \$3,500.00         | AUD 26 May 2 | 017 New               | Invoice                       | \$0.00 AUD         | Original | Actions -    |
| Order                         | 4200957007     |            | DuluxGroup (Australia) F | Pty Ltd - TEST | \$3,500.00         | AUD 26 May 2 | 017 New               | Invoice                       | \$0.00 AUD         | Original | Actions -    |
| Order                         | 4200957006     |            | DuluxGroup (Australia) F | Pty Ltd - TEST | \$327,280.00       | AUD 25 May 2 | 017 Partially Invoice | ed Invoice                    | \$231,219.00 AUD   | Original | Actions -    |
| Ariba Colla                   | borative       | 'lagu2     | v Chain                  |                |                    |              |                       | Company Set                   | tings <del>v</del> | Help     | Center >>    |
| Purchase Or                   | der: 4200957   | 006        |                          |                |                    |              |                       |                               |                    |          | Done         |
|                               |                |            |                          |                |                    |              |                       |                               |                    |          |              |

🖃 Cre 2 Order Detail Order History DuluxGroup 檈 From: Purchase Order To: (Partially Invoiced) Coatings - Aust 4200957006 1956 Dandenong Road Amount: \$327,280.00 AUD Clayton VIC 3168 Version: 1 Australia Phone: +61 ( ) 03 9263 5678 Fax: +61 () 03 9543 4346

#### **Opening Purchase Order History cont.**

- The Order History is displayed
- The information in the tab includes:
  - 1) Purchase Order Information
  - 2) Anything in blue can be selected to provide more information
  - 3) Line items within the purchase order
  - 4) Details of the purchase order including Status and Invoicing process
- 3. Click on **Done**
- Screen displays Orders and Releases

| ulase Ofo          | der: 4200957006                                                                                                    |                                                   |                |                        |                                   |                                                  |                                   | Done                                          |
|--------------------|----------------------------------------------------------------------------------------------------|---------------------------------------------------|----------------|------------------------|-----------------------------------|--------------------------------------------------|-----------------------------------|-----------------------------------------------|
| Order Detail       | Order History                                                                                                    |                                                   |                |                        |                                   |                                                  |                                   |                                               |
|                    | Purchase Order: 4200957006<br>Order Status: Partially Invoic<br>Submitted On: 25 May 2017 1                                                                                                    | ced<br>12:00:00 PM GMT+10:00                      |                |                        | From Customer:<br>Routing Status: | DuluxGroup (Australia) Pty Ltd -<br>Acknowledged | TEST                              |                                               |
| istory             |                                                                                                    |                                                   |                |                        |                                   |                                                  |                                   |                                               |
| Status             | Comments                                                                                                    |                                                   |                | Change                 | ed By                             |                                                  | Date and Time                     |                                               |
|                    | The order was queue                                                                                                    | d.                                                |                | Propog                 | ationProcessor-128490056          |                                                  | 25 May 2017 6:48:18 PM            |                                               |
| Sent               | The HTML order was                                                                                                    | ent to the supplier's Inbox.                      |                | ANPOE                  | )ispatcher-128483030              |                                                  | 25 May 2017 6:48:22 PM            |                                               |
| Confirmed          | OC006SH                                                                                                    | 07                                                |                |                        |                                   |                                                  | 25 May 2017 6:48:56 PM            |                                               |
| Shipped            | ASN006SH                                                                                                    | 1                                                 |                |                        |                                   |                                                  | 25 May 2017 6:49:39 PM            |                                               |
| ne Items 🤇         | 3                                                                                                    |                                                   |                |                        |                                   |                                                  | Page                              | e 1 v »                                       |
| ine #              | Par.#                                                                                                    | Customer Part #                                   | Revision Level | Qty (Unit)             | Need By                           | Price                                            | Subtotal                          | Tax                                           |
| 10                 |                                                                                                    | N5609148-UNIT                                     |                | 10.0 (EA)              | 31 May 2017                       | \$819.90 AUD                                     | \$8,199.00 AUD                    | \$819.90 AUD                                  |
| A                  | Status<br>10 Invoiced Amount:                                                                                                    | t: \$8,199.00 AUD                                 |                |                        |                                   |                                                  |                                   |                                               |
| 4                  | 10 Confirmed As Is (Estimat<br>10 Shipped<br>Control Keys<br>Order Confirmation: allowed<br>Ship Notice: allowed<br>Invoice: is not FRS                                                                                                    |                                                   |                |                        |                                   |                                                  |                                   |                                               |
| 20                 | 10 Confirmed As Is (Estimat<br>10 Shipped<br>Control Keys<br>Order Confirmation: allowed<br>Ship Notice: allowed<br>Invoice: is not ERS                                                                                                    | N5609131-UNIT                                     |                | 11.0 (EA)              | 31 May 2017                       | \$1,517.84 AUD                                   | \$16,696 24 AUD                   | \$1,669.62 AUD                                |
| 20<br>Description: | 10 Confirmed As Is (Estimat<br>10 Shipped<br>Control Keys<br>Order Confirmation: allowed<br>Ship Notice: allowed<br>Invoice: is not ERS<br>ENVIROSOLUTIONS ES800<br>Status<br>11 Shipped<br>11 Confirmed As Is (Estimat                                                                                                    | N5609131-UNIT<br>ted Delivery Date: 31 May 2017 ) |                | 11.0 (EA)              | 31 May 2017                       | \$1,517.84 AUD                                   | \$16,696 24 AUD                   | \$1,669.62 AUD                                |
| 20<br>Description: | 10 Confirmed As Is (Estimat<br>10 Shipped<br>Control Keys<br>Order Confirmation: allowed<br>Ship Notice: allowed<br>Invoice: is not ERS<br>ENVIROSOLUTIONS ES800<br>Status<br>11 Shipped<br>11 Confirmed As Is (Estimat<br>Control Keys<br>Order Confirmation: allowed<br>Did bit Market Status                                                | N5609131-UNIT<br>ted Delivery Date: 31 May 2017 ) |                | 11.0 (EA)              | 31 May 2017                       | \$1,517.84 AUD                                   | \$16,696.24 AUD                   | \$1,669.62 AUD                                |
| 20<br>Description: | 10 Confirmed As Is (Estimat<br>10 Shipped<br>Control Keys<br>Order Confirmation: allowed<br>Ship Notice: allowed<br>Invoice: is not ERS<br>ENVIROSOLUTIONS ES800<br>Status<br>11 Shipped<br>11 Confirmed As Is (Estimat<br>Control Keys<br>Order Confirmation: allowed<br>Ship Notice: allowed<br>Invoice: is not ERS                          | N5609131-UNIT<br>ted Delivery Date: 31 May 2017 ) |                | 11.0 (EA)              | 31 May 2017                       | \$1,517.84 AUD                                   | \$16,696.24 AUD                   | \$1,669.62 AUD                                |
| 20<br>Description: | 10 Confirmed As Is (Estimat<br>10 Shipped<br>Control Keys<br>Order Confirmation: allowed<br>Ship Notice: allowed<br>Invoice: is not ERS<br>ENVIROSOLUTIONS ES800<br>Status<br>11 Shipped<br>11 Confirmed As Is (Estimat<br>Control Keys<br>Order Confirmation: allowed<br>Ship Notice: allowed<br>Invoice: is not ERS                          | N5609131-UNIT<br>ted Delivery Date: 31 May 2017 ) |                | 11.0 (EA)              | 31 May 2017<br>31 May 2017        | \$1,517.84 AUD                                   | \$16,696.24 AUD                   | \$1,669.62 AUD                                |
| 20<br>Description: | 10 Confirmed As Is (Estimat<br>10 Shipped<br>Control Keys<br>Order Confirmation: allowed<br>Ship Notice: allowed<br>Invoice: is not ERS<br>ENVIROSOLUTIONS ES800<br>Status<br>11 Shipped<br>11 Confirmed As Is (Estimat<br>Control Keys<br>Order Confirmation: allowed<br>Ship Notice: allowed<br>Invoice: is not ERS<br>ENVIROSOLUTIONS ESSOP | N5609131-UNIT<br>ted Delivery Date: 31 May 2017 ) |                | 11.0 (EA)<br>12.0 (EA) | 31 May 2017<br>31 May 2017        | \$1,517.84 AUD<br>\$628.73 AUD                   | \$16,696.24 AUD<br>\$7,544.76 AUD | \$1,669.62 AUD<br>\$1,669.400<br>\$754.48 AUD |

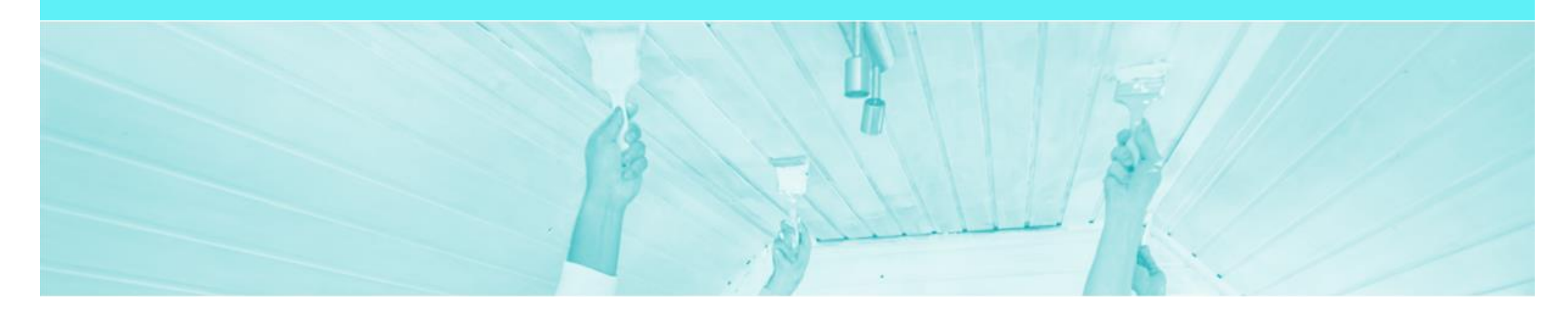

### **Goods Receipt**

- A Goods Receipt notification is sent by DuluxGroup to inform you of what has been received via the packing slip/ship notice sent with the goods
- Processing of invoices does not occur until DuluxGroup have receipted the delivery for all material orders

#### **Identifying Receipted Orders**

- 1. Click Inbox
- Screen displays the list of Orders and Releases
- 2. Sort the orders by the Order Status column (This will sort the column alphabetically, if you click it again it will sort reverse alphabetically)
- Locate the Received orders

**Note**: The Inbox can also be 'Grouped by Column'. Click the Table Options Menu and select Order Status

| Ariba        | Colla      | borative S        | uppl    | y Chain                                  |              |                                                               |                |             | Company S      | iettings 🔻 📲 | <b>R</b> .      | Help     | Center >> |
|--------------|------------|-------------------|---------|------------------------------------------|--------------|---------------------------------------------------------------|----------------|-------------|----------------|--------------|-----------------|----------|-----------|
| HOME         | INBOX      | <b>•</b>          | UALITY  | PLANNING CATALOG                         | S REPO       | ORTS FILE DOWNLOADS                                           |                |             |                | CSV          | Documents 🗸     | Create   | •         |
| Orders and R | Releases   | Extended Collabor | ation   | Time & Expense Sheets                    | Early Paymen | ts Scheduled Payments                                         | Remittances    | More        |                |              |                 |          |           |
| Orders       | and R      | eleases           |         |                                          |              |                                                               |                |             |                |              |                 |          |           |
| Orde         | ers and Re | leases Items to C | Confirm | Items to Ship Return Ite                 | ems          |                                                               |                |             |                |              |                 |          |           |
| ► Se         | arch Filf  | ters              |         |                                          |              |                                                               |                |             |                |              |                 |          |           |
| Orde         | rs and F   | Releases (100+)   |         |                                          |              |                                                               |                |             | 2              |              | Page            | e 1 v    | · » 🖬     |
|              | Туре       | Order Number      | Ver     | Customer                                 | Inquiries    | Ship To Address                                               | Amount         | Date        | Order Status ↓ | Settlement   | Amount Invoiced | Revision | Actions   |
|              | Order      | 4200956972        | 1       | DuluxGroup (Australia)<br>Pty Ltd - TEST |              | Rocklea Factory<br>Rocklea QLD, QLD<br>Australia              | \$1,000.00 AUD | 12 May 2017 | Shipped        | Invoice      | \$0.00 AUD      | Original | Actions - |
|              | Order      | 4200956906        | 1       | DuluxGroup (Australia)<br>Pty Ltd - TEST |              | Rocklea Factory<br>Rocklea QLD, QLD<br>Australia              | \$3,000.00 AUD | 4 May 2017  | Received       | Invoice      | \$0.00 AUD      | Original | Actions - |
|              | Order      | 4200956885        | 1       | DuluxGroup (Australia)<br>Pty Ltd - TEST |              | QId Co-Packer contract<br>W/house<br>Sumner Park<br>Australia | \$0.00 AUD     | 27 Apr 2017 | Received       | Invoice      | \$0.00 AUD      | Original | Actions - |
|              | Order      | 4200956886        | 1       | DuluxGroup (Australia)<br>Pty Ltd - TEST |              | Qld Co-Packer contract<br>W/house<br>Sumner Park<br>Australia | \$0.00 AUD     | 27 Apr 2017 | Received       | Invoice      | \$0.00 AUD      | Original | Actions - |
|              | Order      | 4200956900        | 1       | DuluxGroup (Australia)<br>Pty Ltd - TEST |              | Rocklea Factory<br>Rocklea QLD, QLD<br>Australia              | \$3,000.00 AUD | 3 May 2017  | Received       | Invoice      | \$0.00 AUD      | Original | Actions - |
|              | Order      | 4200956944        | 1       | DuluxGroup (Australia)<br>Pty Ltd - TEST |              | Rocklea Factory<br>Rocklea QLD, QLD<br>Australia              | \$3,500.00 AUD | 5 May 2017  | Received       | Invoice      | \$0.00 AUD      | Original | Actions - |
|              | Order      | 4200956982        | 1       | DuluxGroup (Australia)<br>Pty Ltd - TEST |              | Rocklea Warehouse<br>Rocklea, QLD<br>Australia                | \$13.47 AUD    | 16 May 2017 | Received       | Invoice      | \$0.00 AUD      | Original | Actions - |
|              |            |                   |         | UvxG                                     |              | Rocklea Factory                                               |                | the state   |                |              |                 |          |           |

#### Locating the Goods Receipt in a Purchase Order

- Locate the required order and open
- 1. Click Order History
- Check the History for Received or Partially Received
- Received indicates the full order quantity has been received
- Partially Received
   indicates part of the order
   has been received
- 2. Click on **Done**
- Screen Displays the Orders and Releases screen

| Purchase Order: 4200956900                                                                             |                             |                                                  |                        |                                       |                                                                                      |                     |                       |                       |                       |  |
|----------------------------------------------------------------------------------------------------|-----------------------------|--------------------------------------------------|------------------------|---------------------------------------|--------------------------------------------------------------------------------------|---------------------|-----------------------|-----------------------|-----------------------|--|
| Order Detai                                                                                            | I Order Hist                | ory                                              |                        |                                       |                                                                                      |                     |                       |                       |                       |  |
| Purchase Order: 4200956900<br>Order Status: Received<br>Submitted On: 3 May 2017 12:00:00 PM GMT+10:00 |                             |                                                  |                        |                                       | From Customer: DuluxGroup (Australia) Pty Ltd - TEST<br>Routing Status: Acknowledged |                     |                       |                       |                       |  |
| History                                                                                                |                             |                                                  |                        |                                       |                                                                                      |                     |                       |                       |                       |  |
| Status                                                                                                 |                             | Comments                                         |                        |                                       | Changed By                                                                           |                     |                       | Date and Time         |                       |  |
|                                                                                                    |                             | The order was queue                              | ed.                    |                                       | Propogation                                                                          | Processor-128491066 | ;                     | 3 May 2017 2:34:      | )5 PM                 |  |
| Sent                                                                                                   |                             | The HTML order was sent to the supplier's Inbox. |                        |                                       | ANPODispatcher-128422024                                                             |                     |                       | 3 May 2017 2:34:06 PM |                       |  |
| Partially Con                                                                                          | nfirmed                     | OCSH900                                          | JCSH900                |                                       |                                                                                      | VEND1 Copackers     |                       |                       | 3 May 2017 2:36:11 PM |  |
| Shipped                                                                                                |                             | asnsh924                                         | asnsh924               |                                       |                                                                                      | VEND1 Copackers     |                       |                       | 4 May 2017 3:30:13 PM |  |
| Received                                                                                               |                             | AU10500591881120                                 | 17                     | DuluxGroup (Australia) Pty Ltd - TEST |                                                                                      |                     | 4 May 2017 3:38:25 PM |                       |                       |  |
|                                                                                                    | U                           | Received quantity 10                             | 00.0 for line item 10. | PropogationProcessor-128491066        |                                                                                      |                     | 4 May 2017 3:38:26 PM |                       |                       |  |
| Line Item                                                                                              | s                           |                                                  |                        |                                       |                                                                                      |                     |                       |                       |                       |  |
| Line #                                                                                                 | Part #                      |                                                  | Customer Part #        | Revision Level                        | Qty (Unit)                                                                           | Need By             | Price                 | Subtotal              | Tax                   |  |
| 10                                                                                                    |                             |                                                  | P602000F               |                                       | 1,000.0 (EA)                                                                         | 12 Apr 2017         | \$3.00 AUD            | \$3,000.00 AUD        | \$300.00 AUD          |  |
| Descripti                                                                                              | ion: CATALYST<br>PART B, 2L | ZINCANODE 402                                    |                        |                                       |                                                                                      |                     |                       |                       |                       |  |

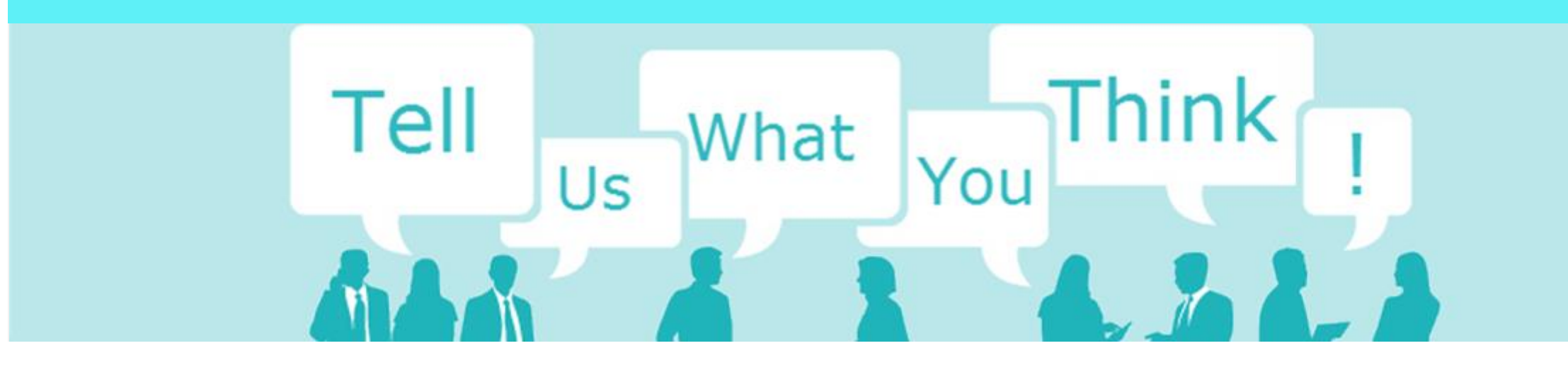

# **SAP Ariba Training Survey**

Please take a moment to complete our quick survey as we value your opinion and honest feedback.

The survey will take approximately five minutes and is anonymous.

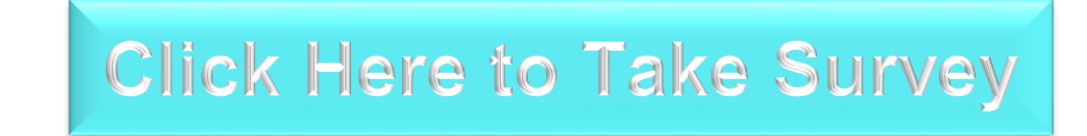

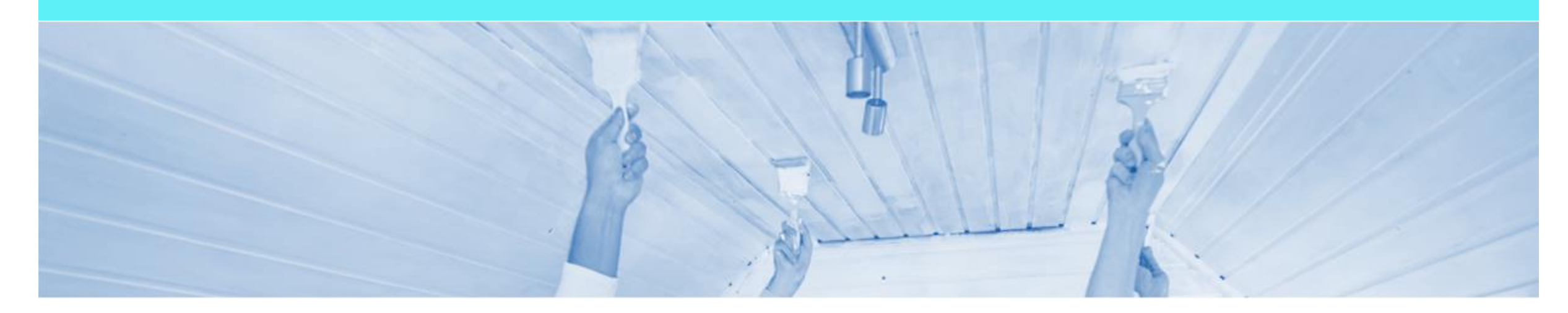

# Support

| Support Type                                                              | Contact                                                                                                    |  |  |  |  |
|---------------------------------------------------------------------------|----------------------------------------------------------------------------------------------------|--|--|--|--|
| Ariba Technical Helpdesk                                                  | <ol> <li>Click on the Help Centre – Support</li> <li>Select support option;         <ul> <li>Email SAP Ariba Customer Support</li> <li>Get help by Live Chat</li> <li>Get help by Phone</li> </ul> </li> </ol> |  |  |  |  |
| Supplier Information Portal<br>(Location of Training Guide/s and Video/s) | <ol> <li>On the Home screen</li> <li>Click on Company Settings</li> <li>Click on Customer Relationships</li> <li>Click on Supplier Information Portal</li> </ol>                                               |  |  |  |  |
| Ariba Network Training Request                                            | E: an.sellertraining.aus@sap.com                                                                                                    |  |  |  |  |